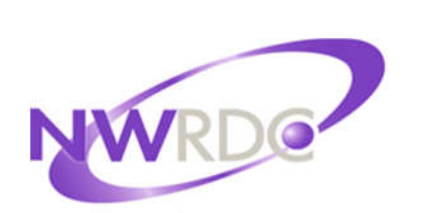

# Family/Student Access Overview

| Documentation Key  |                                                                         |  |  |  |  |
|--------------------|-------------------------------------------------------------------------|--|--|--|--|
| Path:              | Sequence of clicks to access a specific area of Web Access              |  |  |  |  |
| Note:              | Information provided to clarify a process or provide additional details |  |  |  |  |
| $\triangle$        | Important message regarding functionality                               |  |  |  |  |
| Back:              | Boxed word indicates a button in Web Access                             |  |  |  |  |
| <b>Hyperlink</b> : | Underlined Link to a new screen or process                              |  |  |  |  |
|                    |                                                                         |  |  |  |  |

TERMS OF USE: The information contained herein is licensed, trade-secret and proprietary and may not be used, disclosed or reproduced without permission of the licensing authorities, WSIPC and/or Skyward, Inc. As a condition of use, the User agrees to protect and keep the information from disclosure or falling into the public domain. The failure to comply with this agreement may result in the immediate termination of the User's right to access the information.

Published by Northwest Regional Data Center 2121 W. Casino Road Everett, WA 98204

All rights reserved. Reproduction of any part of this manual, in any medium without written permission of Northwest Regional Data Center is prohibited.

This edition is printed in the United States of America and the contents are subject to change without notice.

Skyward ® is the registered trademark for Skyward, Inc. located in Stevens Point, Wisconsin.

# **Table of Contents**

| Family and Student Access Overview | 1    |
|------------------------------------|------|
| All Students                       | 2    |
| My Account                         | 3    |
| Contact Us                         | 4    |
| Report History                     | 4    |
| Language Selection                 | 5    |
| District Links                     | 5    |
| Navigation Tree                    | 6    |
| The Wall                           | 7    |
| Post a Message                     | 8    |
| Upcoming Events                    | 8    |
| Tools                              | 9    |
| Home Settings                      | 9    |
| Messages                           | . 10 |
| Calendar                           | . 11 |
| Calendar Options                   | . 12 |
| Calendar Display                   | 12   |
| Select Student Events and Colors   | 12   |
| Gradebook                          | . 12 |
| Attendance                         | . 14 |
| Student Info                       | . 15 |
| Food Service                       | . 16 |
| Schedule                           | . 17 |
| Discipline                         | . 17 |
| Test Scores                        | . 18 |
| Fee Management                     | . 19 |
| Activities                         | . 19 |
| Student Services                   | . 20 |
| Educational Milestones             | . 20 |
| Graduation Requirements            | . 21 |
| Teacher Conferences                | . 22 |
| Academic History                   | . 23 |
| Portfolio                          | . 24 |
| Health Info                        | . 25 |

# **Family and Student Access Overview**

Family Access and Student Access allow students and guardians to view and, in some cases, edit student information. Parents and guardians use Family Access, and students use Student Access. These modules allow students and parents to play a more involved role in the student's education and improve communication with the school.

Family Access and Student Access contain the following applications. Each school district may configure Family and Student Access differently, so you may not see all the applications listed below when you log in.

You can access Family and Student Access over the internet using a secure login that your school district assigns.

The table below displays the applications that are available in Family and Student Access, and whether guardians (FA) and students (SA) have access to the information.

| A     | <u>oplication</u> | FA | <u>SA</u> |    | <b>Application</b>                      | FA | <u>SA</u> |
|-------|-------------------|----|-----------|----|-----------------------------------------|----|-----------|
| • Ac  | ademic History    | Х  | Х         | ٠  | Notes                                   | Х  | Х         |
| • Ac  | tivities          | Х  | Х         | ٠  | Online Registration                     | Х  | Х         |
| • Att | endance           | Х  | Х         | ٠  | Online Assignments                      | Х  | Х         |
| • Cal | lendar            | Х  | Х         | •  | Pseudo Family Changes                   | Х  | N/A       |
| • Ch  | ildcare           | Х  | N/A       | •  | Report Cards                            | Х  | Х         |
| • Da  | ta Mining Reports | Х  | Х         | •  | Schedule Information                    | Х  | Х         |
| • Dis | scipline          | Х  | Х         |    | • Current Schedules                     | Х  | Х         |
| • Edu | ucational         |    |           |    | • Future Year Requests                  |    |           |
| Mi    | lestones          | Х  | Х         |    |                                         | Х  | Х         |
| • Em  | ail Notifications |    |           |    | • Future Year Arena                     |    |           |
|       |                   | Х  | N/A       |    | Scheduling                              | Х  | Х         |
| • Eth | inicity/Race      |    |           | •  | School Directory                        | Х  | Х         |
| Va    | lidation          | Х  | Х         | Sk | ylert (messaging system)                | Х  | N/A       |
| • Fee | e Management      | Х  | Х         |    | <ul> <li>Student Information</li> </ul> | Х  | N/A       |
| • Foo | od Service        | Х  | Х         |    | <ul> <li>Demographics</li> </ul>        | Х  | N/A       |
| • Gra | ades and          |    |           |    | • Busing                                | Х  | N/A       |
| Gra   | adebook           | Х  | Х         |    | o Locker                                | Х  | N/A       |
| • Gra | aduation          |    |           | •  | Student Information                     | Х  | Х         |
| Re    | quirements        | Х  | Х         | •  | Student Services                        | Х  | N/A       |
| • He  | alth Information  | Х  | Х         | •  | Teacher Conferences                     | Х  | N/A       |
| • Me  | essage Center     | Х  | Х         | ٠  | Test Scores                             | Х  | Х         |

## **All Students**

The New Family Access will provide information for all your children in schools that are providing Family Access. A dropdown allows you to select a single student to view, or All Students allowing you to view information for all children at one time.

| S K Y W A R D | Family Access<br>All Students 💌                                                      |
|---------------|--------------------------------------------------------------------------------------|
|               | All Students<br>BAXTER Q. BISIG<br>JAX W. BISIG<br>JOSIE P. BISIG<br>NERMAL U. BISIG |

### **My Account**

The My Account screen displays Account Settings, Address information, and Email Notification options. You may be allowed to view information or update information, dependent on the district's configuration settings.

On this window, you would update your Login and Password, Family information, Email address, and upload a Profile Picture, if given privileges to do so by your district.

In addition, guardians can select to receive Email Notifications for if they are activated for your students:

- Daily Attendance either via Email or a Wall Message
- Grading Emails, and set the low percent value
- Progress Report Emails Daily, Weekly, or Monthly
- Low Balance Food Service notices

| idents 💌            |                             |                          |            |                      |                            |                        |              |         |     |
|---------------------|-----------------------------|--------------------------|------------|----------------------|----------------------------|------------------------|--------------|---------|-----|
|                     |                             |                          |            |                      |                            |                        | Select Langu | age 🔻 🚹 | Dis |
| count Setting       | s                           |                          |            |                      |                            |                        |              |         | C   |
| Email: G            | uardian@gu                  | uardian.c                | m          |                      |                            |                        |              |         | ſ   |
| Phone: (5           | 555) 987-                   | 2694                     | Ext:       |                      |                            |                        |              |         | 5   |
| Cell 💌 (5           | 55) 987-                    | 2694                     | Ext        |                      |                            | Camily Assocs Login    | (Feelboog)   |         | F   |
| Work 💌 (5           | 555) 865-                   | 2273                     | Ext        |                      |                            | Family Access Login    | - Familyzoz  |         | C   |
| Show Google         | ™ Translato                 | r in Fami                | y Acces    | 5                    | Pa                         | ssword Last Changed    | : 07/05/2013 |         |     |
| Optimize for S      | Screen Read                 | lers                     |            |                      |                            |                        |              |         | C   |
| Outline Links       | When Focus                  | sed                      |            |                      |                            |                        |              |         |     |
| ddress (Mailing     | Address)                    |                          |            |                      |                            |                        |              |         |     |
| Street Number:      | 1898                        | Street                   | Dir:       | Street Name:         | Scramble aven              | le                     | Address Pre  | eview:  |     |
| SUD                 | -                           | 1                        | #:         | P O. Box             |                            | 1898                   | Scramble av  | enue 🔺  |     |
| Address 2           | -                           |                          |            |                      |                            | Scran                  | 1018, WV 555 | 55      |     |
| Zin Code:           | 55555                       | Plus                     | 4          | City/State:          | Scramble WV                |                        |              |         |     |
| Country             |                             |                          |            |                      | and an an an an an an an   |                        |              | Ψ.      |     |
| County.             |                             |                          |            |                      |                            |                        |              |         |     |
| nail Natifiaatia    |                             |                          |            |                      |                            |                        |              |         |     |
| nali Notificatio    | ns                          |                          |            | 1                    |                            |                        |              |         |     |
| These are onl       | Attendance<br>v available f | Notificate<br>for your s | tudents v  | who are enrolled at  | all Message<br>NWRDC MIDDL | E SCHOOL and NWF       | RDC HIGH SCH | IOOL.   |     |
| Receive Gradin      | ng Emails fo                | or my stud               | lent(s)    | 2]                   |                            |                        |              |         |     |
| Assignment/C        | lass Percer                 | t Overrid                | es (If bla | ink, the School defa | ult low and/or hi          | gh percent will be use | d):          |         |     |
| Low:                | for BA                      | AXTER B                  | ISIG, JA   | X BISIG, NERMAL      | BISIG and JOSI             | EBISIG                 |              |         |     |
| Receive Progra      | ess Report I                | Emails for               | my stud    | dent(s)              |                            |                        |              |         |     |
| C Daily C W         | eekly (every                | Saturda                  | ) @ Mo     | nthly (1st of each m | ionth)                     |                        |              |         |     |
| These second second | a quailable t               | for your e               | tudente v  | who are enrolled at  | NWRDC MIDDI                | E SCHOOL and NWE       | PDC HIGH SCH | 001     |     |

### **Contact Us**

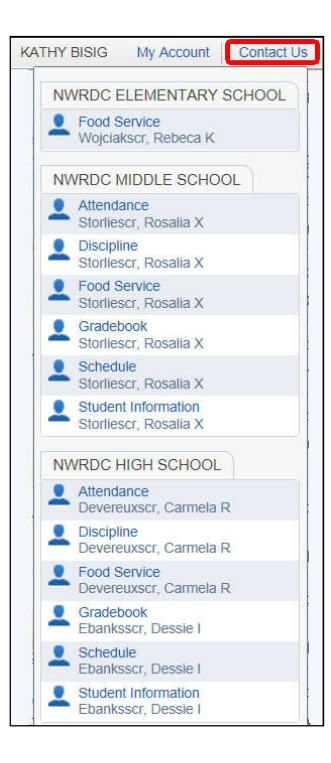

The Contact Us link allows a guardian or student to contact a specific school district staff member to answer any questions they may have regarding a particular module. Contacts can be setup for each Entity for the following modules and the module name overwritten with a district-defined title:

- Attendance
- Curriculum
- Discipline
- Food Service
- Grading
- Schedule
- Student Information

### **Report History**

The Report History application allows you to view reports with customized information that your school district has built and made available to you. For example, your school district may build a report that contains the student's gifted and talented status for you to view. To view a report, click its name. **Note:** If the guardian is also employed in the district, the Report Directory will display any reports generated to the staff's Print Queue.

| KATHY BISIG       | My Account   | Contact Us                         | Report History   | Exit     |
|-------------------|--------------|------------------------------------|------------------|----------|
|                   | SSIE<br>02/2 | D Information - E<br>5/2014 2:42 P | BAXTER<br>M      | ct Links |
| e unread messages | Payi<br>02/1 | ment Receipt - E<br>8/2014 3:43 P  | BISIGBAX000<br>M | 1        |
|                   |              |                                    | View All Reports | alendar  |

### Language Selection

Google Translator provides a guardian the option to translate Family Access screens into one of 80 different languages. Although this is wonderful feature, your district may wish to communicate that selecting a language may result in some translation divergence from the original intent.

| Q |               | Family Access     |                       |                |            | KATHY E    | NSIG My Acc | count Contact | Us Rep   |
|---|---------------|-------------------|-----------------------|----------------|------------|------------|-------------|---------------|----------|
|   | S K Y W A R D | All Students      | -                     |                |            |            |             | Select Lang   | uage Jhy |
|   |               | > Select Language | Catalan               | Finnish        | Hmong      | Korean     | Nepali      | Somali        | Welsh    |
| 1 | Home          | Afrikaans         | Cebuano               | French         | Hungarian  | Lao        | Norwegian   | Spanish       | Yiddish  |
|   |               | Albanian          | Chinese (Simplified)  | Galician       | Icelandic  | Latin      | Persian     | Swahili       | Yoruba   |
|   | New Student   | Arabic            | Chinese (Traditional) | Georgian       | Igbo       | Latvian    | Polish      | Swedish       | Zulu     |
|   | Enrollment    | Armenian          | Croatian              | German         | Indonesian | Lithuanian | Portuguese  | Tamil         |          |
|   | Calendar      | Azerbaijani       | Czech                 | Greek          | Irish      | Macedonian | Punjabi     | Telugu        |          |
|   | Cradabaak     | Basque            | Danish                | Gujarati       | Italian    | Malay      | Romanian    | Thai          |          |
|   | Gradebook     | Belarusian        | Dutch                 | Haitian Creole | Japanese   | Maltese    | Russian     | Turkish       |          |
|   | Attendance    | Bengali           | Esperanto             | Hausa          | Javanese   | Maori      | Serbian     | Ukrainian     |          |
|   | Student Info  | Bosnian           | Estonian              | Hebrew         | Kannada    | Marathi    | Slovak      | Urdu          |          |
|   | Food Service  | Bulgarian         | Filipino              | Hindi          | Khmer      | Mongolian  | Slovenian   | Vietnamese    |          |

### **District Links**

District Links are hyperlinks your school district configures that direct you to another website. For example, you may find a District Link that takes you to the homepage of the student's school. To access a District Link, click it.

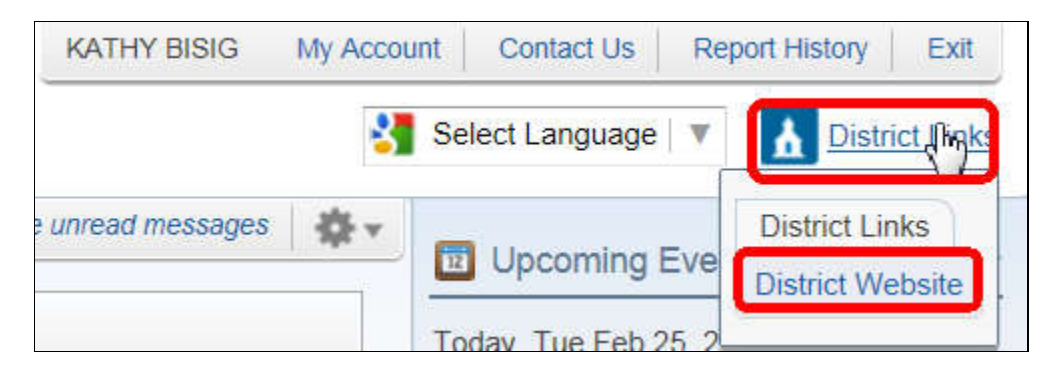

### **Navigation Tree**

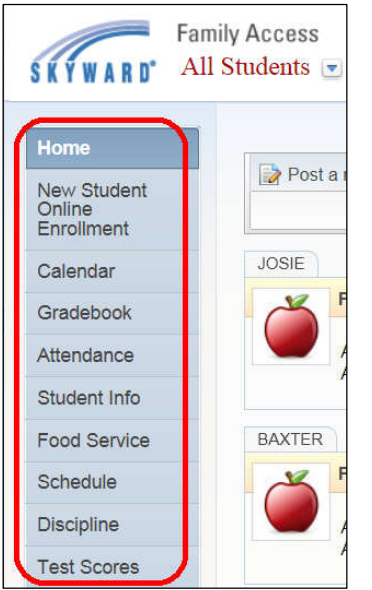

A Navigation Tree runs down the left-hand side of the screen, allowing one click access to the application tabs the schools have provided for each of your child(ren).

You will see an application tab for each of the applications that are turned on for one of the buildings where your children attend. Information on the application screens will show for the students where the display has been activated.

### The Wall

The Wall displays messages created during specified processes or Message Center Messages created by the school and district. Wall posts can contain:

- Food Service Low Balance
- Food Service Payments
- Messages from the School or District
- Messages from Teachers
- Messages from Advisors

- Messages from Activity Leaders
- Grades Posted Messages
- Gradebook Messages
- Attendance Messages
- Discipline Messages

| Fami                                          | ly Access                                                                                                    | KATHY BISIG My Acc                                           | count Contact Us Report Hi                    | story Exit     |
|-----------------------------------------------|----------------------------------------------------------------------------------------------------|--------------------------------------------------------------|-----------------------------------------------|----------------|
| SKYWARD' All                                  | Students 💌                                                                                                    | 1                                                            | Select Language 🔻 🔒                           | District Links |
| Home                                          |                                                                                                    | You have unread messages                                     | Upcoming Events                               | Calendar       |
| New Student<br>Online<br>Enrollment           | Post a message                                                                                                    |                                                              | Today, Tue Feb 25, 2014<br>Due: participation | BAXTER         |
| Calendar                                      | JOSIE                                                                                                    |                                                              | Wed Feb 26, 2014<br>Due: participation        | BAXTER         |
| Gradebook<br>Attendance                       | A payment of <b>\$15.00</b> has been made today, Tu                                                                 | Tue Jan 28, 2014 2:11pm                                      | Wed Feb 26, 2014<br>Due: wk6 grades           | BAXTER         |
| Student Info                                  | Account for 50312 bisits. The current balance                                                                       | IS 110W 914.10.                                              | <br>Thu Feb 27, 2014                          | BAXTER         |
| Food Service                                  | BAXTER                                                                                                    |                                                              | Due: participation                            |                |
| Schedule                                      | Payment made to Food Service Account                                                                                | Tuo lan 29, 2014 2-11nm -                                    | Fri Feb 28, 2014                              | BAXTER         |
| Discipline                                    | A payment of \$47.50 has been made today, Tu                                                                        | e Jan 28, 2014, to the Payor                                 | Due: Compare and Contras                      | st Paper       |
| Test Scores                                   | Account for BAXTER BISIG. The current balance                                                                       | ce is now \$7.90.                                            | Fri Feb 28, 2014                              | BAXTER         |
| Fee<br>Management                             | BAXTER                                                                                                    |                                                              | Due: participation                            |                |
| Management                                    | MICHELINA ELKANSCR (CSI FORENSICS / 02                                                                              | Period 6)                                                    | Fri Feb 28, 2014                              | BAXTER         |
| Activities                                    | Course Syllabus                                                                                                    | Mon Jan 27, 2014 12:00am 👻                                   | Due: Conditionals in Adver                    | tising         |
| Student Services<br>Educational<br>Milestones | Please see the attached course syllabus. We w<br>timeline as possible, but please note that dates<br>circumstances. | vill stick as closely to this<br>may slide due to unforeseen | Fri Feb 28, 2014<br>Due: Europe Map Quiz #1   | BAXTER         |
| Graduation                                    | Reply                                                                                                    |                                                              | Fri Feb 28, 2014                              | BAXTER         |

Wall posts will display until you select to hide them. You can hide an individual message by using the dropdown under the message type icon:

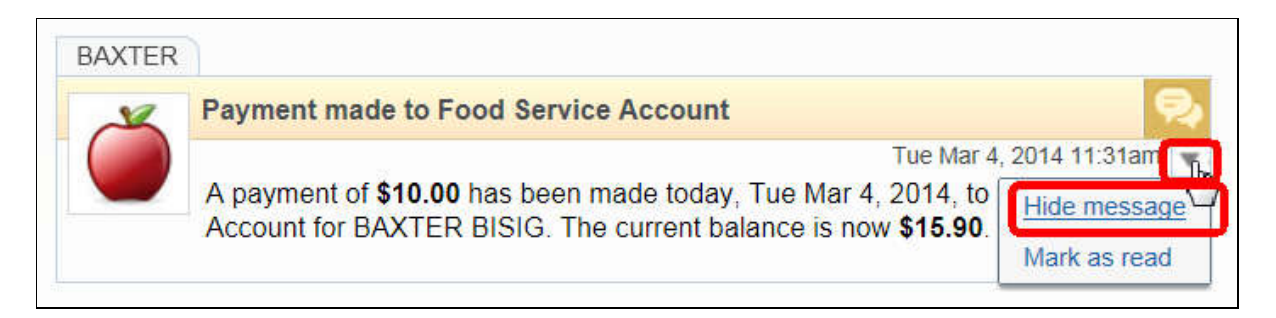

You can hide different message types after a certain number of days by using the Tools options. See the Tools options page in this document for instructions on this method.

### Post a Message

The Post a Message feature allows a guardian access to one or more of their child's teachers. This is similar to sending the teacher(s) an email, but will display in the teacher's Message Center for the selected class.

| SKYWARD AI                          | nily Access<br>1 Students 💌 |                                                  | KATHY BISIG My                   |
|-------------------------------------|-----------------------------|--------------------------------------------------|----------------------------------|
| Home                                |                             |                                                  | You have unread messages         |
| New Student<br>Online<br>Enrollment | Post a This is a M          | nessage<br>essage Center Message sent from a gua | rdian to one or more teacher(s). |
| Calendar                            | Subject:                    | Post a Message                                   |                                  |
| Gradebook                           | Regarding:                  | BAXTER Q. BISIG ×                                |                                  |
| Attendance                          | To:                         |                                                  |                                  |
|                                     |                             | Elkanser Michelina x                             | Cancel Post                      |

### **Upcoming Events**

Upcoming Events displays a running list of events that from today forward appear on the Calendar. A Calendar link provides quick access to that application.

| SKYWARD' Al                         | nily Access<br>Students 💌                                                                                              | KATHY BISIG My Accoun   | t Contact Us Report His<br>Select Language V         | tory Exit<br>District Links |
|-------------------------------------|----------------------------------------------------------------------------------------------------|-------------------------|------------------------------------------------------|-----------------------------|
| Home                                | You have                                                                                                    | e unread messages 🛛 🐳 🗸 | Upcoming Events                                      | Calendar                    |
| New Student<br>Online<br>Enrollment | Post a message                                                                                                    |                         | Today, Fri Feb 28, 2014<br>Due: Compare and Contrast | BAXTER<br>t Paper           |
| Calendar                            | JOSIE                                                                                                    | A                       | Today, Fri Feb 28, 2014<br>Due: participation        | BAXTER                      |
| Gradebook                           | A summary of C45 00 has been made to day. The las 20, 20                                                               | e Jan 28, 2014 2:11pm   | Today, Frí Feb 28, 2014                              | BAXTER                      |
| Attendance<br>Student Info          | A payment of \$15.00 has been made today, rue san 26, 20<br>Account for JOSIE BISIG. The current balance is now \$14.1 | 10.                     | Due: Conditionals in Advert                          | ising                       |
| Food Service                        | BAXTER                                                                                                    |                         | Today, Fri Feb 28, 2014<br>Due: Europe Map Quiz #1   | BAXTER                      |

### Tools

The Tools dropdown *allows* a user to select Home Settings and to Show or Hide Messages on the Wall.

### **Home Settings**

Home Settings allow the user to manage the Home Page Layout:

• Hide the Upcoming Events right side section.

Message settings allow the user to Hide different messages on the Wall – all or after a specified number of days.

- Hide Food Service Low Balance Messages.
- Hide Food Service Payment Messages.
- Hide Messages from Administrator/District.
- Hide Messages from Teachers.
- Hide Messages from Advisors.
- Hide Messages from Activity Leaders.
- Hide Gradebook Messages.
- Hide Attendance Messages.
- Hide Discipline Messages.

| Home Settings                                                                        |               | (        |
|--------------------------------------------------------------------------------------|---------------|----------|
| Layout                                                                               |               |          |
| $\ensuremath{\overline{\mbox{\tiny D}}}$ Hide the Upcoming Events right side section |               |          |
| Messages                                                                             |               |          |
| Hide Food Service Low Balance Messages                                               | G All C After | 1 day(s) |
| Hide Food Service Payment Messages                                                   | C All C After | 1 day(s) |
| Hide Messages from Administrator/District                                            | C All C After | 1 day(s) |
| Hide Messages from Teachers                                                          | All C After   | 1 day(s) |
| Hide Messages from Advisors                                                          | All C After   | 1 day(s) |
| Hide Messages from Activity Leaders                                                  | All C After   | 1 day(s) |
| Hide Gradebook Messages                                                              | All C After   | 1 day(s) |
| Hide Attendance Messages                                                             | G All C After | 1 day(s) |
| Hide Discipline Message                                                              | All C After   | 1 day(s) |

### Messages

Tools allow the user to Show All Hidden Messages, overwriting the selections from the Home Settings. The user can also Reset All Hidden Messages to Unhidden, which would uncheck the options selected in the Home Settings.

| Far                  | nily Access                             | KATHY BISIG My Account Contact Us Report History                                |
|----------------------|-----------------------------------------|---------------------------------------------------------------------------------|
| SKÝWARD°A1           | 1 Students 💌                            | 🚼 Select Language 🔍 🔥 District                                                  |
|                      |                                         | You have unread messages                                                        |
| Home                 |                                         | Home Settings                                                                   |
| New Student          | Post a message                          | Show All Hidden Messages                                                        |
| Online<br>Enrollment | This is a Message Center Message sent f | rom a guardian to one or more teacher(s). Reset All Hidden Messages to Unhidden |

### Calendar

The Calendar application allows you to view absences, tardies, Gradebook Assignments/Events and Grades earned, Message Center messages, Activity Events, Notes, Test Administration, Childcare and school day information.

| Home                                                 | Toda                           | y)                                                                                                    | February                                                                                                    | 2014 🗔 💰                                                                                             | (                                                                                          | Calendar Options                                                                                                    | Nonth Week Day |
|------------------------------------------------------|--------------------------------|----------------------------------------------------------------------------------------------------|----------------------------------------------------------------------------------------------------|----------------------------------------------------------------------------------------------------|--------------------------------------------------------------------------------------------|----------------------------------------------------------------------------------------------------|----------------|
| New Student<br>Online<br>Enrollment<br>Calendar      | Sun<br>26<br>SEMESTER 2 Starts | Mon<br>27<br>Due: Pre-Test (B)<br>No School - 1ST<br>SEMESTER BREAK<br>(401)<br>No School (204)<br>HOLIDAY (204) | Tue<br>28<br>Due: #Mathis<br>Due: About Me (B-)<br>Due: Syllabus (C-)<br>Due: Opening day<br>material (A)<br>Due: Expectations (A) | Wed 29                                                                                               | Thu<br>30<br>Due: S.I.S.S. (A)<br>Due: Handwriting<br>Analysis (A-)                        | Fri<br><u>31</u><br>Due: Comp Book 1 (B-)<br>Due: Continents oceans<br>map quiz (C+)<br>Due: Shoe/Stride (B+)                                        | Sat 1          |
| Gradebook<br>Attendance                              | 2                              | 3<br>Due: Daily classroom<br>participation (A)<br>Due: Monday Groups (B                                          | 4<br>Due: Daily classroom<br>participation (A-)<br>Due: Chapter one quiz                                                           | 5<br>Due: weekly planner<br>grade checks (A-)                                                        | 6<br>Due: Daily classroom<br>participation (A)<br>Due: Quiz 1.1-1.4 (C)                    | 7<br>Due: Daily classroom<br>participation (A-)<br>Due: 8/29-9/13                                                                                    | 8              |
| Student Info<br>Food Service                         |                                | -)<br>Due: Culture collage<br>project (A-)<br>Due: cultural questions<br>(B-)                                    | ( <u>B)</u>                                                                                                    |                                                                                                    |                                                                                            | Due: Latin America Map<br>Quiz #1 (B)<br>Due: Penny/Density (F)                                                                                      |                |
| Schedule<br>Discipline                               | 9                              | 10<br>Due: Participation (A-)<br>Due: work ethic (A)                                                             | 11<br>Due: Participation (A)                                                                                                    | 12<br>Due: weekly planner<br>grade checks (A-)                                                       | 13<br>Due: participation (A-)<br>Due: World Regions<br>project (B+)<br>Due: Drawing1 (A-)  | 14<br>Due: Part 1 (B-)<br>Due: Participation (A)<br>Due: Comp Book 2 (C)<br>Due: Latin Am map quiz<br>#2 (B+)                                        | 15             |
| Test Scores<br>Fee<br>Management                     | 16                             | 17<br>Due Dartisination (A.V.                                                                                    | 18<br>Due continientine (A.)                                                                                                    | 19<br>Due entitiestice (A)                                                                           | 20                                                                                         | Due: Notes on video (B-<br>)<br>Due: Photo1 (B-)<br>21<br>Due: Chan 1 Test (C)                                                                       | 22             |
| Activities<br>Student Services                       |                                | HOLIDAY - NO<br>SCHOOL (401)<br>No School (204)<br>HOLIDAY (204)                                                 | Due: participation (A-)<br>Due: Monday Groups<br>Due: Quiz 15-1.7 (C)<br>HOLIDAY - NO<br>SCHOOL (401)<br>No School (204)           | Due: 9/16-9/27 (B)<br>Due: 2/16-9/27 (B)<br>Due: Latin American<br>Packet (C)<br>Due: wk5grades (B-) | Due: Chap. 1 Project<br>(B+)<br>Due: Review Latin<br>America Map quiz (A-)<br>HOLIDAY - NO | HOLIDAY - NO<br>SCHOOL (401)<br>No School (204)<br>HOLIDAY (204)<br>VACATION DAY (401)                                                               |                |
| Educational<br>Milestones                            |                                | VACATION DAT (401)                                                                                               | HOLIDAY (204)<br>VACATION DAY (401)                                                                                                | SCHOOL (401)<br>No School (204)<br>HOLIDAY (204)<br>VACATION DAY (401)                               | SCHOOL (401)<br>No School (204)<br>HOLIDAY (204)<br>VACATION DAY (401)                     | VACATION DAT (901)                                                                                                    |                |
| Graduation<br>Requirements<br>Teacher<br>Conferences | 23                             | 24<br>Due: participation (A-)                                                                                    | 25<br>Due: participation (A)                                                                                                    | 26<br>Due: participation (A-)<br>Due: wk6 grades (A)                                                 | 27<br>Due: participation (A-)                                                              | 28<br>Due: Compare and<br>Contrast Paper (C)<br>Due: participation (A)<br>Due: Conditionals in<br>Advertising (B)<br>Due: Europe Map Quiz<br>#1 (A-) | 1              |

To navigate between months in the Calendar, click the forward or back arrows. You can view the calendar by Month, Week, or Day.

If there are items on a date, the date number is a hyperlink. Click the date number to view details of all the items on that date. You can also click an item (for example, an assignment) to view details about that specific item.

### **Calendar Options**

Calendar Options allow you to change your default view, and update some information that can display on the Calendar.

#### **Calendar Display**

Select from the following options:

- Default Calendar View
- Show District-wide Activity Events, select color choice
- Hide Saturday and Sunday on the Calendar
- Show District-wide Field Trips, select color choice

#### Select Student Events and Colors

If the Calendar is available for the School, you can select which Events display, as well as a color choice for each listed below:

- Absences/Tardies
- Gradebook Assignments
- Student Activity Events
- Student Services
- Childcare Schedule
- Notes

- Student Tests
- Teacher Conferences
- Lunch Menus
- Student Field Trips
- Calendar Events
- Wall Messages

### Gradebook

The Gradebook application allows you to view the student's current year Gradebook data for all classes. This may include midterm, term, semester, final, semester exam, final exam, citizenship, athletic, assignment, event, skill, and subject grades. Links show the student's missing assignments, entries in the Teacher's Log, and GPA information.

Teacher's names can be linked to their district email, allowing guardians and students to email the teachers for information or regarding questions. This feature is also available in other areas where a teacher's name is displayed, e.g. Schedule tab.

Secondary Gradebook example:

| Homo                                | Missing Assignments exist for your stude                            | nts                                 |                             |                                         |
|-------------------------------------|---------------------------------------------------------------------|-------------------------------------|-----------------------------|-----------------------------------------|
| New Student<br>Online<br>Enrollment | 8/29<br>BAXTER has <b>2</b> missing assignments: #Ma                | -9/13, GEOMETRY (Period 5) EDWARD L | OFQUISTSCR, Due: 02/07/2014 |                                         |
| Calendar                            | (Sho                                                                | w All)                              |                             | J                                       |
| Gradebook                           | Class Grades                                                        |                                     |                             |                                         |
| Attendance                          |                                                                     |                                     | Gra                         | ides posted to the report card are in b |
| Student Info                        | BAXTER (NWRDC HIGH SCHOOL) Displa                                   | y Options GPA                       | 0/8                         | The current term is highlight           |
| otadent into                        | Class                                                               | ТЗ                                  | T4                          | \$2                                     |
| Food Service                        | Period 1 (8:15 AM - 9:10 AM)                                        | 4-                                  |                             | A-                                      |
| Schedule                            | BESS ABPLANALPSCR                                                   |                                     |                             | A-                                      |
| Discipline                          | Period 2 (9:15 AM - 10:10 AM)<br>WLD GEO/CULTURE<br>JORGE LEMARRSCR | B+                                  |                             | B+                                      |
| Test Scores                         | Period 3 (10:25 AM - 11:20 AM)<br>GREAT BOOKS<br>LAWANNA WAHLERSSCR | C+                                  |                             | C+                                      |
| Fee<br>Management                   | Period 4 (11:25 AM - 12:20 PM)<br>WOOD SHOP<br>MER E DEPPESCR       | A                                   |                             | A                                       |
| Activities                          | Period 5 (1:00 PM - 1:55 PM)                                        |                                     |                             |                                         |
| Student Services                    | GEOMETRY<br>EDWARD LOFQUISTSCR                                      | 🗊 C+                                |                             | C+                                      |
| Educational<br>Milestones           | Period 6 (2:00 PM - 2:55 PM)<br>CSI FORENSICS<br>MICHELINA ELKANSCR | В-                                  |                             | В-                                      |

Posted Report Card Comments are available on the Progress Report view:

| BAXTER (NWRDC HIGH SCHOOL)                   |                        |                            |
|----------------------------------------------|------------------------|----------------------------|
| GEOMETRY (Period 5) EDWARD LOFQ              | JISTSCR                |                            |
| Summary                                      | Grade Mark Legend      | Category Breakdown (%      |
| <b>T3 Grade</b><br>(01/25/2014 - 04/18/2014) | Percent                | Participation, 20          |
| C+ T3 Grade Comments                         |                        | 0                          |
| IS TRYING HARD TO AC                         | HIEVE                  |                            |
| NEEDS TO ASK FOR HE                          | TP WHEN HE/SHE DOES NO | T UNDERSTAND AN ASSIGNMENT |

Standards-based Gradebook example:

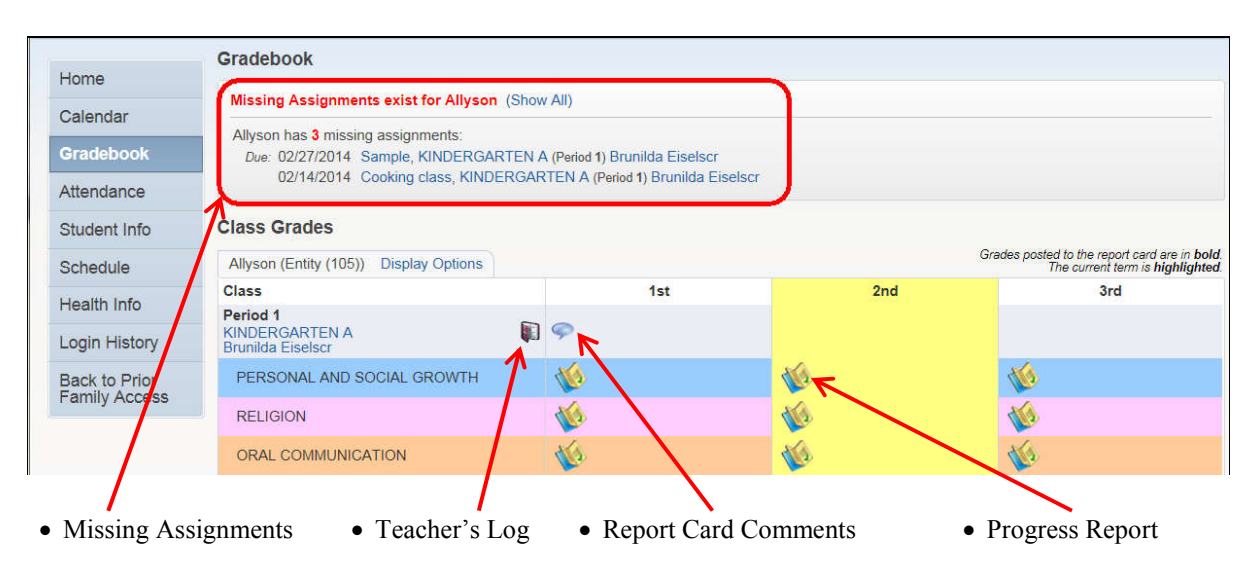

### Attendance

The Attendance application allows you to view the student's tardies and absences. You can view detailed information, as well as graph information for each student. In addition, each school can allow you to submit absence notifications.

| Home                       | Attendance        |                                           |                                                                                                    |        |                    |        | View Chart          | s By <sup>©</sup> Period | Day |
|----------------------------|-------------------|-------------------------------------------|----------------------------------------------------------------------------------------------------|--------|--------------------|--------|---------------------|--------------------------|-----|
| New Student                | Today's Attendar  | nce: Tue Mar 4, 2014                      |                                                                                                    |        |                    |        | Term 3 Day Te       | otals                    |     |
| Enrollment                 | No Absences or T  | ardies were recorded for any              | y of your stud                                                                                                    | ents.  |                    |        |                     |                          |     |
| Calendar                   | BAXTER (NWRDO     | HIGH SCHOOL)                              |                                                                                                    |        |                    |        |                     |                          |     |
| Gradebook                  | Date              | Attendance                                |                                                                                                    | Period | Class              |        |                     | 3                        |     |
| Attendance                 | Wed Feb 26, 2014  | ABSENT UNEXCU                             | SED                                                                                                    | 1-6    | View Classes       | BAXTER | 2                   |                          |     |
| Student Info               | Fri Feb 14, 2014  | ABSENT UNEXCU                             | SED                                                                                                    | 1-6    | View Classes       |        |                     |                          |     |
| Food Service               | JAX (NWRDC ELE    | MENTARY SCHOOL)                           |                                                                                                    |        |                    |        |                     |                          |     |
| Schedule                   | Date              | Attendance                                |                                                                                                    | Period | Class              | o      | 1 2                 | 3 4                      | 5   |
| Discipline                 | Fri Nov 15, 2013  | ABSENT EXCUSED (SOF<br>THRT.COUGH.RUN NOS | INTERCUSED (SORE INTERCEDED SORE ADDRESSION ADDRESSION ADDRES<br>ADDRESSION ADDRESSION ADDRESSION ADDRESSION ADDRESSION ADDRESSION ADDRESSION ADDRESSION ADDRESSION ADDRESSION ADDRESSION ADDRESSION ADDRESSION ADDRESSION ADDRESSION ADDRESSION ADDRESSION ADDRESSION ADDRESSION ADDRESSION ADDRESSION ADDR |        |                    |        | Days<br>Excused 📑 U | Inexcused                |     |
| Test Scores                | Thu Nov 14, 2013  | ABSENT EXCUSED (SOF<br>THRT.COUGH.RUN NOS | RE<br>E.ACHES)                                                                                                    | 1      | KINDERGARTEN<br>AD |        | YTD Day Tot         | als                      |     |
| Fee<br>Management          | JOSIE (NWRDC N    | IDDLE SCHOOL)                             |                                                                                                    |        |                    |        |                     | _                        |     |
| Activitios                 | Date A            | Attendance                                | Period                                                                                                    |        | Class              | BAXTER |                     | 3                        |     |
| Activities                 | No Absences or Ta | ardies were found.                        |                                                                                                    |        |                    |        | 2                   |                          |     |
| Student Services           | NERMAL (NWRD)     | C FLEMENTARY SCHOOL)                      |                                                                                                    |        |                    |        | -                   |                          |     |
| Educational<br>Milestones  | Date A            | Attendance                                | Period                                                                                                    |        | Class              | XAL    | 1                   |                          |     |
| Graduation<br>Requirements | No Absences or Ta | ardies were found.                        |                                                                                                    |        |                    | 0      |                     |                          |     |
| Teacher<br>Conferences     |                   |                                           |                                                                                                    |        |                    | 0      | 1 2<br>Days         | 3 4<br>Inexcused         | 5   |

# **Student Info**

The Student Information application allows you to view demographic, family, emergency contact, and busing information.

| Lienze                              | Student Information               |                                                          |                                |          |         |                        |        |                                        |
|-------------------------------------|-----------------------------------|----------------------------------------------------------|--------------------------------|----------|---------|------------------------|--------|----------------------------------------|
| Home                                | BAXTER Q. BISIG                   |                                                          |                                |          |         |                        |        |                                        |
| New Student<br>Online<br>Enrollment | Sch<br>Ho                         | ool: baxterbisig@sjisd.ome: Scramble12857@s              | org<br>start.com               |          | Pho     | NW<br>ne: (555) 555-52 | RDC HI | IGH SCHOOL<br>Principal: ELROY FOLZSCR |
| Calendar                            | 122-                              | Call: (555) 555-5555<br>2121 W CASINO R<br>EVERETT WA 98 | (KATHY BISIG)<br>RD<br>204     |          | 1       | Grade: 10              | SI     | tatus: Active (Full-time)              |
| Gradebook                           |                                   | View Bus Sch                                             | nedule   View BAXTER's         | Family   |         |                        |        |                                        |
| Attendance                          | Gender: Male                      | Age                                                      | e (Birthday): 15 (08/23/1      | 998)     |         |                        |        |                                        |
| Student Info                        | Language: MEOV                    | V Gradu                                                  | uation Year: 2016              |          |         |                        |        |                                        |
| Food Service                        | Fed/State Ethn: Not H             | ispanic                                                  | State Race: White              |          |         |                        |        |                                        |
| Schedule                            | Emergency Contacts                | Primary Phone                                            | Second Phone                   | Third Ph | one     | Employer's Ph          | one    | Home Email                             |
| Discipline                          | KATHY E. BISIG<br>(FOSTER MOTHER) | (555) 555-5555                                           | (555) 555-6666@                |          |         |                        |        | coord12NWRDC@acme.org                  |
| Test Scores                         |                                   |                                                          |                                |          |         |                        |        |                                        |
| Fee<br>Management                   | JAX W. BISIG                      |                                                          |                                |          |         |                        |        |                                        |
| Activition                          | Sch<br>Ho                         | iool: jaxbisig@sjisd.org<br>me: Scramble12858@s          | start.com                      | Phor     | ne: (55 | NWRD0<br>55) 555-5209  | Princ  | IENTARY<br>ipal: SHAUNNA TADDEISCR     |
| Acuvilles                           |                                   | Call: (555) 555-5555@                                    | (KATHY BISIG)                  |          | Grade:  | K2                     | Statu  | s: Active (Full-time)                  |
| Student Services                    |                                   | 2121 W CASINO F                                          | RD                             |          |         | 1.000                  |        |                                        |
| Educational<br>Milestones           |                                   | View Bus Schedu                                          | ule   View JAX's Family        |          |         |                        |        |                                        |
| Graduation<br>Requirements          | Gender: Male<br>Language: WOOF    | Age (Birthda<br>Graduation Ye                            | y): 5 (09/10/2008)<br>ar: 2026 |          |         |                        |        |                                        |
| Teacher                             | Other ID: 0603395                 |                                                          |                                |          |         |                        |        |                                        |

### **Food Service**

The Food Service application allows you to view your family or student's Food Service Payor account information, your student's Food Service Customer account information, lunch menus, and purchases. Some school districts also allow you to make online payments using a credit card through a third-party vendor, and enter online applications for Free or Reduced-Price Meals.

| Home                                | Food Service                          |                                                    | Subr               | mit a Food Service Application |                                |               |
|-------------------------------------|---------------------------------------|----------------------------------------------------|--------------------|--------------------------------|--------------------------------|---------------|
| nome                                | Current Account Balance               | Today's Lu                                         | inch Menu          | Lunch Calendar                 | Purchases for: Fri F           | eb 28, 2014 🔟 |
| New Student<br>Online<br>Enrollment | BAXTER: \$5.00<br>Lunch Type: Reduced | NWRDC HI                                           | GH SCHOOL:         | Tuna Melts                     | Previous Day                   | Next Day 📫    |
| Calendar                            | JAX: \$-0.30<br>Lunch Type: Reduced   |                                                    |                    |                                | BAXTER (NWRDC HIGH SCHOOL      | .)            |
| Gradebook                           | JOSIE: \$10.95<br>Lunch Type: Reduced |                                                    |                    |                                | Key Pad Number:                | 46590         |
| Attendance                          | NERMAL: \$8.30<br>Lunch Type: Reduced |                                                    |                    |                                | Item                           | Price         |
| Student Info                        |                                       |                                                    |                    |                                | LUNCH                          | \$0.40        |
| -                                   | BAXTER (NWRDC HIGH SCHO               | OOL) View                                          | Totals   Make a Pa | ayment                         | MILK                           | \$0.50        |
| Food Service                        | Payment Date                          | AXTER (NWRDC HIGH SCHOOL) View To<br>ayment Date P | Payment            | Check #                        | Total                          | \$0.90        |
| Schedule                            | Wed Dec 18, 2013                      |                                                    | \$10.00            | VIA WEB                        | JAX (NWRDC ELEMENTARY SCH      | IOOL)         |
| Discipline                          | Tue Dec 17, 2013                      |                                                    | \$25.00            |                                | Key Pad Number:                | 13036         |
| Test Scores                         | Wed Nov 20, 2013                      |                                                    | \$2.50             |                                | Item                           | Price         |
| Fee                                 | Fri Nov 1, 2013                       |                                                    | \$10.00            | 8546                           | No transactions for this date. |               |
| Management                          | JAX (NWRDC ELEMENTARY S               | CHOOL) I                                           | Make a Payment     |                                |                                |               |
| Activities                          | Pourment Date                         |                                                    | Dayment            | Check #                        | JOSIE (NWRDC MIDDLE SCHOOL     | _)            |
|                                     | Fayment Date                          |                                                    | rayment            | UIEUN #                        | Key Pad Number:                | 01144         |
| Student Services                    | Wed Dec 18, 2013                      |                                                    | \$1.00             | VIA WEB                        | Item                           | Price         |

### Schedule

The Schedule tab allows you to view the Current Schedule for each of your students. A locator will indicate the current location and class for each student. If enabled, future schedule requests as well as arena scheduling can be enabled for students and guardians to participate in the future scheduling process.

| Hama                                | Schedule                                |                         |                             |                                                             |                                                             |
|-------------------------------------|-----------------------------------------|-------------------------|-----------------------------|-------------------------------------------------------------|-------------------------------------------------------------|
| nome                                | Currently Schedul                       | ed Class: Fri Feb 28, 2 | 014 10:47am                 |                                                             |                                                             |
| New Student<br>Online<br>Enrollment | BAXTER: GREAT E                         | 300KS Period 3, LAWA    | NNA WAHLERSSCR              | OOL because their classes do not ha                         | ve scheduling times.                                        |
| Calendar                            |                                         |                         | icolou Options Current Voor |                                                             | The current term is highlighted                             |
| Gradebook                           | 2013 - 2014                             | Term 1                  | Term 2                      | Torm 3                                                      | Term 4                                                      |
| Attendance                          | Print Schedule                          | (08/29/13 - 11/08/13)   | (11/09/13 - 01/24/14)       | (01/25/14 - 04/18/14)                                       | (04/19/14 - 06/13/14)                                       |
| Student Info                        | Period 1<br>(8:15 AM - 9:10 AM)         |                         |                             | CONTENT AREA SUPPORT<br>BESS ABPLANALPSCR<br>MTWRE Room 205 | CONTENT AREA SUPPORT<br>BESS ABPLANALPSCR<br>MTWRE Room 205 |
| Food Service                        | -                                       |                         |                             | WLD GEO/CULTURE                                             | WID GEO/CULTURE                                             |
| Schedule                            | Period 2<br>( 9:15 AM - 10:10 AM)       |                         |                             | JORGE LEMARRSCR<br>MTWRF Room 307                           | JORGE LEMARRSCR<br>MTWRF Room 307                           |
| Discipline                          | Period 3<br>(10:25 AM - 11:20 AM)       |                         |                             | GREAT BOOKS<br>LAWANNA WAHLERSSCR<br>MTWRF Room 302         | GREAT BOOKS<br>LAWANNA WAHLERSSCR<br>MTWRF Room 302         |
| Test Scores                         | Pariod 4                                |                         |                             | WOOD SHOP                                                   | WOOD SHOP                                                   |
| Fee<br>Management                   | (11:25 AM - 12:20 PM)                   |                         |                             | MERLE DEPPESCR<br>MTWRF Room TBLD                           | MERLE DEPPESCR<br>MTWRF Room TBLD                           |
| Activities                          | <b>Period 5</b><br>( 1:00 PM - 1:55 PM) |                         |                             | GEOMETRY<br>EDWARD LOFQUISTSCR<br>MTWRF Room 303            | GEOMETRY<br>EDWARD LOFQUISTSCR<br>MTWRF Room 303            |
| Student Services                    | Period 6                                |                         |                             | CSI FORENSICS                                               | CSI FORENSICS                                               |
| Educational<br>Milestones           | ( 2:00 PM - 2:55 PM)                    |                         |                             | MICHELINA ELKANSCR<br>MTWRF Room 404                        | MICHELINA ELKANSCR<br>MTWRF Room 404                        |

### Discipline

The Discipline application allows you to view the student's discipline records. This tab lists all of the student's offenses in chronological order. A link allows you to view more details about the actions taken.

| Home                 | Discipline                                     |                                 |                                             |         |                  |  |  |  |
|----------------------|------------------------------------------------|---------------------------------|---------------------------------------------|---------|------------------|--|--|--|
| New Student          | Today's Discipline: Fri F                      | eb 28, 2014                     |                                             |         | YTD Offense Tota |  |  |  |
| Online<br>Enrollment | No Offenses were recorde                       | d for any of your students.     | any of your students.                       |         |                  |  |  |  |
| Calendar             | BAXTER (NWRDC HIGH S                           | BAXTER (NWRDC HIGH SCHOOL)      |                                             |         |                  |  |  |  |
| Gradebook            | No Discipline Offenses wer                     | re found.                       |                                             | 1-      |                  |  |  |  |
| Attendance           | JOSIE (NWRDC MIDDLE                            | SCHOOL)                         |                                             | 0 —     |                  |  |  |  |
| Student Info         | Date/Time                                      | Offense                         | Location (School)                           | Officer | 3053E            |  |  |  |
| Food Service         | Mon Dec 2, 2013 1:00pm<br>View Action(s) Taken | BEHAVIOR-DISRUPTIVE             | CLASSROOM (NWRDC MIDDLE SCHOOL)             |         | ~                |  |  |  |
| Schedule             | Comments: Josie and Ka                         | atie were fighting in class ove | er a note that Josie allowed Katie to read. |         |                  |  |  |  |
| Discipline           |                                                |                                 |                                             |         |                  |  |  |  |

### **Test Scores**

The Test Scores application allows you to view test scores that your school district entered. These are usually standardized or diagnostic assessments (for example, HSPE) and not tests and quizzes relating to a specific class. To view the student's scores for a test, click the Show Scores link that corresponds with the test you wish to view.

| 110020                     | Test Scores         |                    |                                                                                                    |             |         |       |      |
|----------------------------|---------------------|--------------------|----------------------------------------------------------------------------------------------------|-------------|---------|-------|------|
| Home                       | BAXTER              |                    |                                                                                                    |             |         |       |      |
| New Student<br>Online      | No test scores foun | d.                 |                                                                                                    |             |         |       |      |
| Enrollment                 | JOSIE               |                    | Edition       Level       Form         iow Scores)       2010       6       6         (Show Scores)       2010       6       6         MSP READING Scores For JOSIE Section: SCORE - SCORE       8       5         Section: SCORE - SCORE       431       7         (2) LEVEL       L4       7         (3) MET STANDARD       Y       7         (4) COMPREHEND       Y       7         (5) ANALYSIS MET       Y       7         (6) LITERARY TEXT       Y       7         (8) INFORMATIONAL       Y       9         (9) TEST TYPE       MSP |             |         |       |      |
| Calendar                   | Test Date           | Test               |                                                                                                    |             | Edition | Level | Form |
| Gradebook                  | 05/01/2013          | MSPM-MSPMATH (Show | v Scores)                                                                                                    |             | 2010    | 6     |      |
| Attendance                 | 05/01/2013          | MSPR-MSPREADING (S | how Scores)                                                                                                    |             | 2010    | 6     |      |
| Student Info               |                     |                    | MSP READING Scores                                                                                                    | for JOSIE 🔕 |         |       |      |
| Food Service               |                     |                    | Section: SCORE - SCO                                                                                                    | ORE         |         |       |      |
| Schedule                   |                     |                    |                                                                                                    | SCORE       |         |       |      |
| BL LU                      |                     |                    | (1) SCALE SCORE                                                                                                    | 431         |         |       |      |
| Discipline                 |                     |                    | (2) LEVEL                                                                                                    | L4          |         |       |      |
| Test Scores                |                     |                    | (3) MET STANDARD                                                                                                    | Υ           |         |       |      |
| Fee                        |                     |                    | (4) COMPREHEND                                                                                                    | Y           |         |       |      |
| Management                 |                     |                    | (5) ANALYSIS MET                                                                                                    | Υ           |         |       |      |
| Activities                 |                     |                    | (6) LITERARY TEXT                                                                                                    | Υ           |         |       |      |
| Student Services           |                     |                    | (7) CRITICAL THINNK                                                                                                    | Y           |         |       |      |
| Educational                |                     |                    | (8) INFORMATIONAL                                                                                                    | Y           |         |       |      |
| Milestones                 |                     |                    | (9) TEST TYPE                                                                                                    | MSP         |         |       |      |
| Graduation<br>Requirements |                     |                    |                                                                                                    |             |         |       |      |

### Fee Management

The Fee Management application allows you to view your or the student's Fee Management Payor account information and the student's Fee Management Customer account information. Some school districts also allow you to make online payments using a credit card through a third-party vendor.

| Home                                | Fee Man                  | agement                            |                           |                   |                |               |     |               |             |
|-------------------------------------|--------------------------|------------------------------------|---------------------------|-------------------|----------------|---------------|-----|---------------|-------------|
| nome                                | Unpaid E                 | Balance                            |                           |                   |                |               |     |               |             |
| New Student<br>Online<br>Enrollment | BAXTER<br>JAX:<br>JOSIE: | \$215.00<br>\$1,310.00<br>\$180.00 |                           |                   |                |               |     |               |             |
| Calendar                            | NERMAL                   | . \$1,310.00                       |                           |                   |                |               |     |               |             |
| Gradebook                           | BAXTER                   | View Fees   View P                 | ayments   View Totals   N | lake a Payment    |                |               |     |               |             |
| Attendance                          | School<br>Year           | Due Date                           | Fee Description           | Amount<br>Charged | Amount<br>Paid | Amount<br>Due | Pay | vor Name      | Pay Plan ID |
| Student Info                        | 2014                     | Fri Nov 1, 2013                    | ART FEES-GENERA           | \$15.00           | \$15.00        | \$0.00        | BA  | XTER Q. BISIG |             |
| Food Service                        | 2014                     | Wed Dec 18, 2013                   | ASB MEMBER FEE            | \$30.00           | \$30.00        | \$0.00        | BA  | XTER Q. BISIG |             |
| Schedule                            | 2014                     | Wed Dec 18, 2013                   | ASB SKI CLUB-WI           | \$150.00          | \$0.00         | \$150.00      | BA  | XTER Q. BISIG |             |
| Conocialo                           | 2014                     | Thu Dec 26, 2013                   | COLLEGE FAIR              | \$20.00           | \$0.00         | \$20.00       | BA  | XTER Q. BISIG |             |
| Discipline                          | 2014                     | Fri Dec 27, 2013                   | Lost Book - War           | \$45.00           | \$0.00         | \$45.00       | BA  | XTER Q. BISIG |             |
| Test Scores                         | 2014                     | Mon Dec 30, 2013                   | BAND GENERAL              | \$20.00           | \$20.00        | \$0.00        | BA  | XTER Q. BISIG |             |
| Fee Management                      | 2014                     | Thu Feb 13, 2014                   | 401 COURSE FEE            | \$25.00           | \$25.00        | \$0.00        | BA  | XTER Q. BISIG |             |
| Activities                          | JAX Vie                  | w Fees   View Payme                | ents   Make a Payment     |                   |                |               |     |               |             |
| Student Services                    | School<br>Year           | Due Date                           | Fee Description           | Amount<br>Charged | Amount<br>Paid | Amoun<br>Due  | t   | Payor Name    | Pay Plan ID |
| Educational                         | 2014                     | Fri Dec 27, 2013                   | DIS-DISCOUNT              | \$-1,965.00       | \$-1,965.00    | \$0.00        |     | JAX W. BISIG  |             |
| witestottes                         | 2014                     | Fri Dec 27, 2013                   | KINDERGARTEN AD           | \$3,275.00        | \$1,965.00     | \$1,310.0     | 00  | JAX W. BISIG  | MONTHLY     |

### Activities

The Activities application allows you to view the student's Activities (for example, softball, glee club, etc.). The student's current year activities are listed, displaying the Date Range for the Activity, Events calendar, Activity name, any requirements for participation, as well as Leader and Assistants. A link is available to view the student's previous year activities.

|                       | Activities                           |                     |          |              |          |                 |                   |                           |  |
|-----------------------|--------------------------------------|---------------------|----------|--------------|----------|-----------------|-------------------|---------------------------|--|
| Home                  | BAXTER (NWRDC HIGH SCHOOL)           |                     |          |              |          |                 | View A            | ctivities from Prior Year |  |
| New Student<br>Online | Date Range Eve                       | ents Activit        | у        | Awards       | Requirem | irements Leader |                   | Assistants                |  |
| Enrollment            | 03/01/2013 - 06/17/2013              | Baseball (Athletic) |          | (A)          |          | LOU PINELLA     |                   | FRANK CRUZ                |  |
| Calendar              |                                      |                     |          |              | CP-      |                 |                   |                           |  |
| Gradebook             | Events for Baseball                  |                     |          | (            | 8 Re     | equirem         | ents for Baseball | 0                         |  |
| Attendance            |                                      |                     |          | View Calenda |          | Require         | ment              | Met                       |  |
| Student Info          | When                                 | What                | Where    | Contact      |          | ASB - A         | SB Card           | Y                         |  |
|                       | Fri Feb 28, 2014                     | Initial Practice    | PLAY GND | KATHY BISIG  |          | EMR - E         | mergency Contacts | Y                         |  |
| Food Service          | Description: Initial Practice on the | e play field        |          |              |          | TRV - T         | ravel Form        |                           |  |
| Schedule              | Thu Mar 6, 2014 at 3:00 - 5:00 pm    | Practice            | PLAY GND |              |          |                 |                   |                           |  |
| Discipline            | Description: Practice on ball field  |                     |          |              | _        |                 |                   |                           |  |
| Test Scores           |                                      |                     |          |              |          |                 |                   |                           |  |

### **Student Services**

The Student Services application allows you to view your student's Special Education, Section 504, and/or Gifted and Talented information.

| F                    | amily Access                                              |                                  |                          | KAT                | THY BISIG My Account Contac        | t Us Report Hist | ory Exit       |  |  |  |
|----------------------|-----------------------------------------------------------|----------------------------------|--------------------------|--------------------|------------------------------------|------------------|----------------|--|--|--|
| SKYWARD° 4           | All Students 💌                                            |                                  |                          |                    | Select Lang                        | juage 🔻 🚹        | District Links |  |  |  |
| Home                 | Student Service                                           | S                                |                          |                    |                                    |                  |                |  |  |  |
| New Obvioust         | Unread IEP Forms                                          | 6                                |                          |                    |                                    |                  |                |  |  |  |
| Online<br>Enrollment | BAXTER has 0 unr<br>JAX has 0 unread<br>JOSIE has 0 unrea | ead forms.<br>forms.<br>d forms. |                          |                    |                                    |                  |                |  |  |  |
| Calendar             | NERMAL has 0 un                                           | read forms.                      |                          |                    |                                    |                  |                |  |  |  |
| Gradebook            | BAXTER Displa                                             | y Options Gifted &               | Talented Info            |                    |                                    |                  |                |  |  |  |
| Attendance           | Date                                                      | Event Type                       | Contact Person           | Event              | Event                              |                  |                |  |  |  |
| Student Info         | Sat Feb 1, 2014                                           | GTPlacement                      |                          | Science was identi | fied on 02/01/2014 for School Year | 2014             | View           |  |  |  |
| Food Service         | JAX                                                       |                                  |                          |                    |                                    |                  |                |  |  |  |
| Schedule             | This student has no                                       | t had any Student S              | ervices information reco | orded.             |                                    |                  |                |  |  |  |
| Dissipline           | JOSIE Display (                                           | Dotions Section 504              | Info                     |                    |                                    |                  |                |  |  |  |
| Discipline           | Date                                                      | Even                             | t Type C                 | ontact Person      | Event                              | Details          |                |  |  |  |
| Test Scores          | Sat Feb 1, 2014                                           | IAP S                            | tart                     |                    | IAP has started.                   | View             |                |  |  |  |
| Fee<br>Management    | NERMAL                                                    |                                  |                          |                    |                                    |                  |                |  |  |  |
| Activities           | This student has no                                       | t had any Student S              | ervices information reco | orded              |                                    |                  |                |  |  |  |
| Student Services     |                                                           |                                  |                          |                    |                                    |                  |                |  |  |  |

### **Educational Milestones**

The Educational Milestones application allows you to view the student's assigned and completed Educational Milestones. Educational Milestones are typically non-coursework requirements that the student must complete in order to graduate.

| Hama                  | Educational Miles                                                | stones                   |                               |  |  |  |  |  |  |
|-----------------------|------------------------------------------------------------------|--------------------------|-------------------------------|--|--|--|--|--|--|
| Home                  | BAXTER (NWRDC MIDDLE SCHOOL)                                     |                          |                               |  |  |  |  |  |  |
| New Student<br>Online | Completed                                                        | Milestone                | Graduation Requirement? Waive |  |  |  |  |  |  |
| Enrollment            | Fri Jun 1, 2012                                                  | Washington State History |                               |  |  |  |  |  |  |
| Calendar              |                                                                  | ICH SCHOOL)              |                               |  |  |  |  |  |  |
| Gradebook             | BAXTER (NWRDC HIGH SCHOOL) No Educational Milestones were found. |                          |                               |  |  |  |  |  |  |

### **Graduation Requirements**

The Graduation Requirements application allows you to view the student's progress towards meeting Coursework Requirement Areas (CRAs) according to their Graduation Plan. This application displays the Coursework Requirement Areas, the number of required credits, completed credits, in progress credits, scheduled credits, remaining credits, and status for each CRA.

Click View Courses to view all the classes the student is enrolled in, has completed, or has attempted in each CRA or subarea. The number of credits and grades earned are displayed for each class. You can click the class description to view more information about the class. If a teacher's name is hyperlinked, you can click it to send them an email message.

| Home                                | Graduation Requirements                       |                  |          |             |           |           |             |  |  |
|-------------------------------------|-----------------------------------------------|------------------|----------|-------------|-----------|-----------|-------------|--|--|
| Home                                | BAXTER - Washington State Graduation Requirem | ents View All Co | ourses   |             |           |           |             |  |  |
| New Student<br>Online<br>Enrollment | Coursework Requirement Area                   | Required         | Complete | In Progress | Scheduled | Remaining | Status      |  |  |
|                                     | Total                                         | 24.500           | 6.000    | 3.000       |           | 15.500    | In Progress |  |  |
| Calendar                            | English (View Courses)                        | 4.000            | 1.000    | 0.500       |           | 2.500     | In Progress |  |  |
| Gradobook                           | Math (View Courses)                           | 3.000            | 1.000    | 0.500       |           | 1.500     | In Progress |  |  |
| Gradebook                           | Science (View Courses)                        | 2.000            | 1.000    | 0.500       |           | 0.500     | In Progress |  |  |
| Attendance                          | Social Studies                                | 3.000            | 0.500    | 0.500       |           | 2.000     | In Progress |  |  |
| Student Info                        | World History (View Courses)                  | 1.000            | 0.500    | 0.500       |           |           | Completed   |  |  |
| Food Service                        | US History                                    | 1.000            |          |             |           | 2.000     | In Progress |  |  |
|                                     | American Government                           | 1.000            |          |             |           | 2.000     | In Progress |  |  |
| Schedule                            | Washington State Requirement                  | 0.500            |          |             |           |           |             |  |  |
| Discipline                          | Advisory                                      | 2.000            |          |             |           |           |             |  |  |
| Test Scores                         | Visual and Performing Arts (View Courses)     | 1.000            | 1.000    |             |           |           | Completed   |  |  |
| Faa                                 | Technical and Life Skills                     | 1.000            |          | 0.500       |           | 0.500     | In Progress |  |  |
| Management                          | Technical and Life Skills (View Courses)      | 1.000            |          | 0.500       |           | 0.500     | In Progress |  |  |
| Activities                          | Health & Fitness (View Courses)               | 2.000            | 0.500    |             |           | 1.500     | In Progress |  |  |
| / lourneo                           | Extra Science, Tech, Life Skil                | 1.000            |          |             |           |           |             |  |  |
| Student Services                    | General Electives (View Courses)              | 5.000            | 1.000    | 0.500       |           | 3.500     | In Progress |  |  |

# **Teacher Conferences**

The Teacher Conferences application allows you to view and schedule conference appointment times with teachers regarding your child(ren)'s progress.

| Home                                | Teacher Conferences                                                     |                   |                 |                   |  |  |  |  |  |
|-------------------------------------|-------------------------------------------------------------------------|-------------------|-----------------|-------------------|--|--|--|--|--|
| nome                                | Scheduled Conferences Report                                            |                   |                 |                   |  |  |  |  |  |
| New Student<br>Online<br>Enrollment | Print All Scheduled Conferences                                         |                   |                 |                   |  |  |  |  |  |
| Calendar                            | BAXTER (NWRDC HIGH SCHOOL) View Scheduled Times   All Conferences       |                   |                 |                   |  |  |  |  |  |
| Gradebook                           | No teacher conferences are scheduled for this student.                  |                   |                 |                   |  |  |  |  |  |
| Attendance                          | JAX (NWRDC ELEMENTARY SCHOOL) View Scheduled Times   All Conferences    |                   |                 |                   |  |  |  |  |  |
| Alteridance                         | All Conferences                                                         | Status            | Class           | Building/Room     |  |  |  |  |  |
| Student Info                        | Period 1                                                                | Not Yet Scheduled | KINDERGARTEN AD |                   |  |  |  |  |  |
| Food Service                        | 12:00 AM - 12:00 AM                                                     | (Select a Time)   | KRISSY WINTZSCR | NWRDC ELEMIRY / U |  |  |  |  |  |
| Schedule                            | NERMAL (NWRDC ELEMENTARY SCHOOL) View Scheduled Times   All Conferences |                   |                 |                   |  |  |  |  |  |
| Discipline                          | No teacher conferences are scheduled for this student.                  |                   |                 |                   |  |  |  |  |  |

### **Academic History**

The Academic History application allows you to view the student's grade history. It displays the Entity, school year, course description, terms, and grades for all classes in the school district that the student is enrolled in, has completed, or is scheduled in. Clicking a course description displays additional details regarding the selected class.

| 112422                              | Academic History              |       |    |    |    |    |    |    |  |  |
|-------------------------------------|-------------------------------|-------|----|----|----|----|----|----|--|--|
| nome                                | BAXTER (NWRDC HIGH SCHOOL)    |       |    |    |    |    |    |    |  |  |
| New Student<br>Online<br>Enrollment | 2013 - 2014, Grade 10         |       |    |    |    |    |    |    |  |  |
|                                     | Class                         | Terms | тз | Т4 | S2 |    |    |    |  |  |
| Calendar                            | CONTENT AREA SUPPORT          |       |    |    |    |    |    |    |  |  |
| Gradebook                           | CSI FORENSICS                 | 3 - 4 |    |    |    |    |    |    |  |  |
| Attendance                          | GEOMETRY                      | 3 - 4 | C+ |    |    |    |    |    |  |  |
| 7 mondarioo                         | GREAT BOOKS                   | 3 - 4 |    |    |    |    |    |    |  |  |
| Student Info                        | WLD GEO/CULTURE               | 3 - 4 |    |    |    |    |    |    |  |  |
| Food Service                        | WOOD SHOP 3-4                 |       |    |    |    |    |    |    |  |  |
| Schedule                            | 2012 - 2013, Grade 09         |       |    |    |    |    |    |    |  |  |
| Discipline                          | Class                         | Terms | T1 | T2 | S1 | Т3 | Т4 | S2 |  |  |
| Test Coores                         | ASIAN STUDIES                 | 3 - 4 |    |    |    |    |    | А  |  |  |
| Test Scores                         | CHEMISTRY I                   | 3 - 4 |    |    |    |    |    | A  |  |  |
| Fee<br>Management                   | ENGLISH 9 READING/WRITING     | 1 - 2 |    |    | A- |    |    |    |  |  |
| Management                          | ENGLISH 9 READING/WRITING     | 3 - 4 |    |    |    |    |    | В  |  |  |
| Activities                          | EXERCISE & HEALTH SCIENCE     | 1 - 2 |    |    | В  |    |    |    |  |  |
| Student Services                    | GEOMETRY                      | 3 - 4 |    |    |    |    |    | A- |  |  |
| Educational                         | GEOMETRY                      | 1 - 2 |    |    | A- |    |    |    |  |  |
| Milestones                          | HS ADVANCED BAND              | 1 - 2 |    |    | B+ |    |    |    |  |  |
| Graduation                          | HS ADVANCED BAND              | 3 - 4 |    |    |    |    |    | B+ |  |  |
| Requirements                        | PHYSICS I                     | 1 - 2 |    |    | А  |    |    |    |  |  |
| Teacher<br>Conferences              | SPANISH I                     | 1 - 2 |    |    | A- |    |    |    |  |  |
|                                     | SPANISH I                     | 3 - 4 |    |    |    |    |    | B+ |  |  |
| Academic<br>History                 | JAX (NWRDC ELEMENTARY SCHOOL) |       |    |    |    |    |    |    |  |  |

### Portfolio

The Portfolio application allows you to view electronic copies of documents that the school has added for the student. Documents that may be viewed include Report Cards, Attendance Letters, and Data Mining Reports. Click on an attachment to view it.

Note: This district-wide application can be renamed.

| ( Hereit              | Report Cards & Reports - Attachments |                   |                         |  |  |  |  |  |
|-----------------------|--------------------------------------|-------------------|-------------------------|--|--|--|--|--|
| Home                  | BAXTER (NWRDC HIGH SCHOOL)           |                   |                         |  |  |  |  |  |
| New Student<br>Online | Description                          | Туре              | Created                 |  |  |  |  |  |
| Enrollment            | 12th grade locker by advisor         | Report Directory  |                         |  |  |  |  |  |
| Calendar              | 2009-2010-FERPA-NOTICE               | Report Directory  |                         |  |  |  |  |  |
| Gradebook             | Advisory locker checkin/out          | Report Directory  |                         |  |  |  |  |  |
|                       | District SSIDs                       | Report Directory  |                         |  |  |  |  |  |
| Attendance            | FG Import Student-Classe-Teacher     | Report Directory  |                         |  |  |  |  |  |
| Student Info          | Guardian 2 names                     | Report Directory  |                         |  |  |  |  |  |
| Food Service          | locker by adv/handbook signature     | Report Directory  |                         |  |  |  |  |  |
| Schodulo              | Sophomore SSIDS                      | Report Directory  |                         |  |  |  |  |  |
| Schedule              | SSID Information                     | Report Directory  |                         |  |  |  |  |  |
| Discipline            | Progress Report Letter (03/04/14)    | Report Card       | Tue Mar 4, 2014 8:32am  |  |  |  |  |  |
| Test Scores           | 001                                  | Attendance Letter | Mon Mar 3, 2014 12:00am |  |  |  |  |  |

### **Health Info**

The Health Information application displays the student's health records. Information can be displayed regarding the student's health conditions, dental information, disabilities, school conducted screening tests, health office visits, individual health plans, injuries, medications, physicals, and vaccinations.

|                           | Health Information                                                                                       |                                                                                                    |                                                  |          |        |            |             |                |             |                 |  |
|---------------------------|----------------------------------------------------------------------------------------------------|----------------------------------------------------------------------------------------------------|--------------------------------------------------|----------|--------|------------|-------------|----------------|-------------|-----------------|--|
| Home                      |                                                                                                    |                                                                                                    |                                                  |          |        |            |             |                |             |                 |  |
| New Student               | Out of Compliance on Vaccinations!                                                                       |                                                                                                    |                                                  |          |        |            |             |                |             |                 |  |
| Online<br>Enrollment      | BAXTER is out of compliance on 8 vaccinations: Pertussis no doses of vaccination on record<br>(Show All) |                                                                                                    |                                                  |          |        |            |             |                |             |                 |  |
| Calendar                  | Diphtheria Tet no doces of vaccination on record                                                         |                                                                                                    |                                                  |          |        |            |             |                |             |                 |  |
| Gradebook                 | JAX is out of compliance on 8 vaccinations: Pertursis no doses of vaccination on record<br>(Show All)    |                                                                                                    |                                                  |          |        |            |             |                |             |                 |  |
| Attendance                | Diphtheria, Tet no doses of vaccination on record                                                        |                                                                                                    |                                                  |          |        |            |             |                |             |                 |  |
| Student Info              | 5051E 15 001 0                                                                                           | SUSTE Is out of compliance on evacuations. Percussis no access of vaccination on record (Show All) Diphtheria, Tet no doses of vaccination on record NERMAL is out of compliance on 8 vaccinations. Percussis no doses of vaccination on record (Show All) |                                                  |          |        |            |             |                |             |                 |  |
| Food Service              | NERMAL is o                                                                                              |                                                                                                    |                                                  |          |        |            |             |                |             |                 |  |
| Schedule                  |                                                                                                    |                                                                                                    |                                                  |          |        |            |             |                |             |                 |  |
| Discipline                | BAXTER D                                                                                                 | isplay Options Ph                                                                                                    | aysical Exams                                    |          |        |            |             |                |             |                 |  |
| T                         | School Year                                                                                              | Date                                                                                                    | School                                           |          | Height | Weight     | Blood Press | ure            | Examined By | Referred By     |  |
| Test Scores               | 2013-2014                                                                                                | 01/31/2014                                                                                                    | NWRDC HIGH SCHOOL                                |          | 0 in   | 0 lbs      | 0 Systolic  |                |             |                 |  |
| Fee                       |                                                                                                    |                                                                                                    |                                                  | 0 Diasto |        |            |             |                |             |                 |  |
| wanagement                | JAX Display                                                                                              | Options Tests                                                                                                    |                                                  |          |        |            |             |                |             |                 |  |
| Activities                | School Year Date School Test Examined By                                                                 |                                                                                                    |                                                  |          |        |            | mined By    | Referred By    |             |                 |  |
| Student Services          | 2013-2014                                                                                                | 03/04/2014                                                                                                    | 3/04/2014 NWRDC ELEMENTARY Vision Test (Results) |          |        |            |             |                |             |                 |  |
| Educational<br>Milestones | JOSIE Display Options IHP Form *                                                                         |                                                                                                    |                                                  |          |        |            |             |                |             |                 |  |
| Graduation                | Print S                                                                                                  | chool Year                                                                                                    | Date                                             | Time     |        | Form Name  |             | Person Entered |             | <b>Doc Type</b> |  |
| Requirements              | ع ک                                                                                                    | )13-2014                                                                                                    | 03/06/2014                                       | 3:29 PM  | Л      | ASTHMA ECI | ⊳ w         | EB K WI        | ZARD        | HTML            |  |